## So you're ready to meet your advisor – What's next?

Schedule an appointment through myBHC, the BHC student portal. This is how you will schedule meetings with an advisor during your time at Black Hawk College. It's super easy!

 Go to <u>www.bhc.edu</u> and at the top right, click on **myBHC** or go directly to <u>myBHC.bhc.edu</u> and sign in to your account. New students should reference the "Welcome to BHC!" email sent to their personal email address for login instructions.

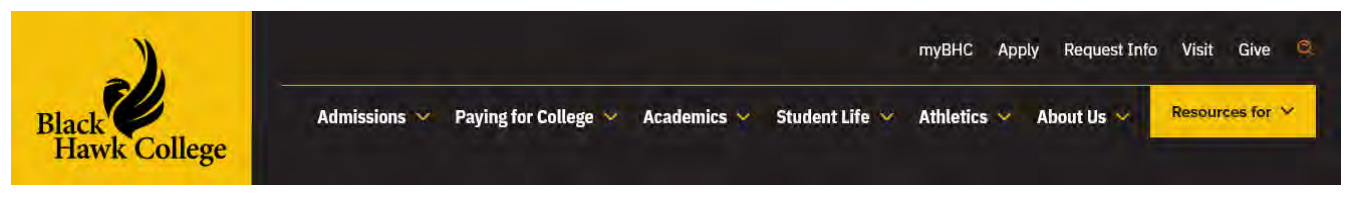

2. Once logged in, navigate to the **MyAdvising** tile and select Advising Appointments from the menu.

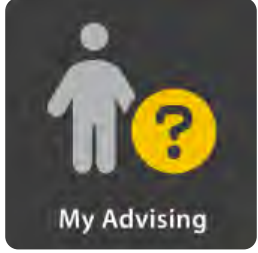

3. Choose **all available days and times** when scheduling an appointment to make sure you are viewing all of your advisor's open appointment slots.

Please select the Advisor, day of the week and time of day you prefer.

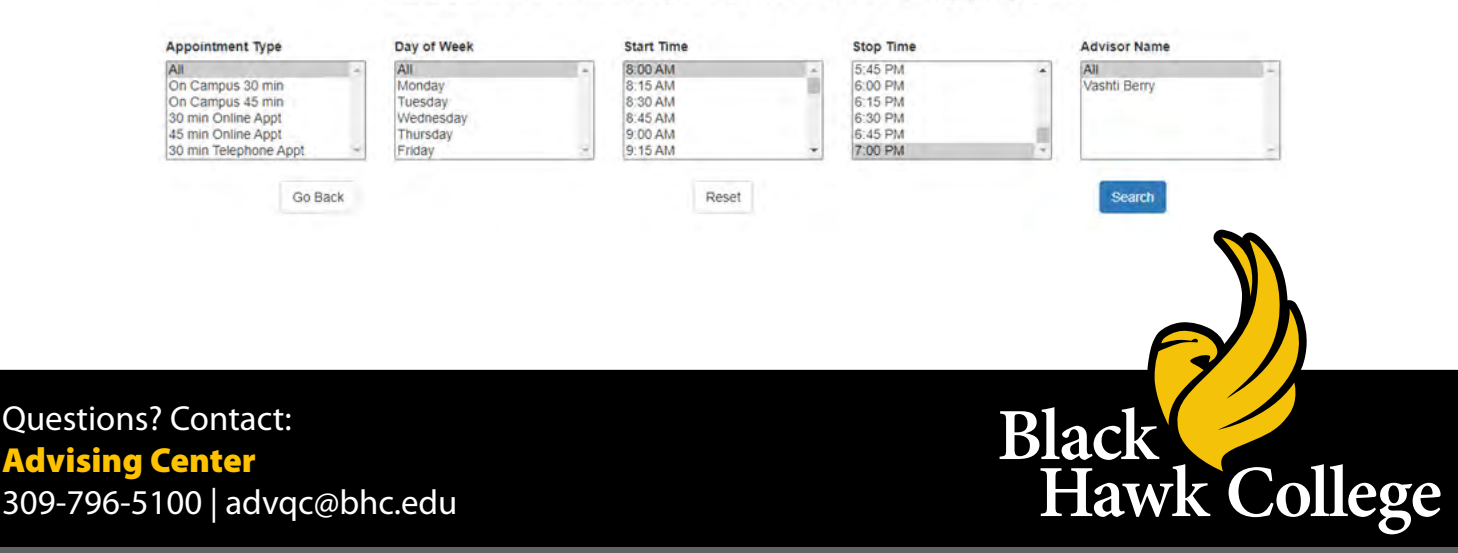

If you need accommodations, contact Disability Resources & Access at 309-796-5900 or accessqc@bhc.edu at least 5 business days in advance. | 30607KM10/24